## Having trouble making/receiving calls on Campus?

Try this: (1) Connect to the Campus Wi-Fi (Employee,

Student, or Guest). (2) Enable Wi-Fi calling:

## How to Enable Wi-fi Calling on Android Devices

\*\*This feature is available on most new android phones and operating systems. If you do not see the settings below contact your provider for more information\*\*

Step 1: Open the SETTINGS menu on your android device and select the MORE SETTINGS option underneath wireless and network field.

Step 2: Find the Wi-Fi Calling option and move the slider to the ON position (as designated by the green slider).

## How to Enable Wi-Fi Calling on IOS

\*\*This feature is only available to iPhone 6 or newer models and require IOS 9.0 or higher\* \*

**Step 1**: Navigate to the **SETTINGS** application on your iPhone and select **PHONE**.

Step 2: Within PHONE settings select WI-FI Calling.

Step 3: Switch the slider to the ON position (slider will turn green).Step 4: A warning about location data being transmitted will appear, select ENABLE to finish the set up.

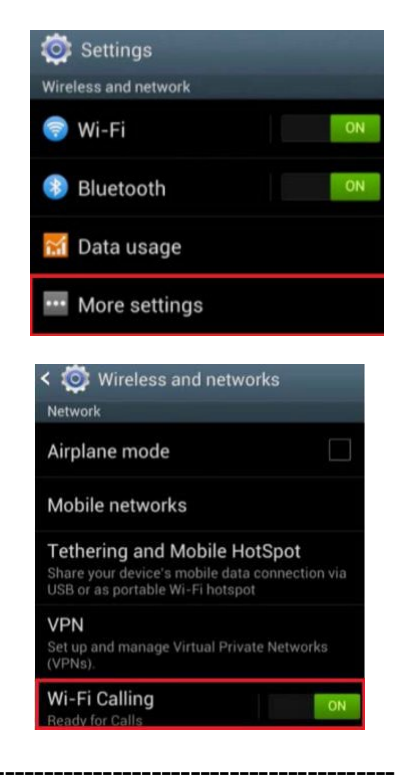

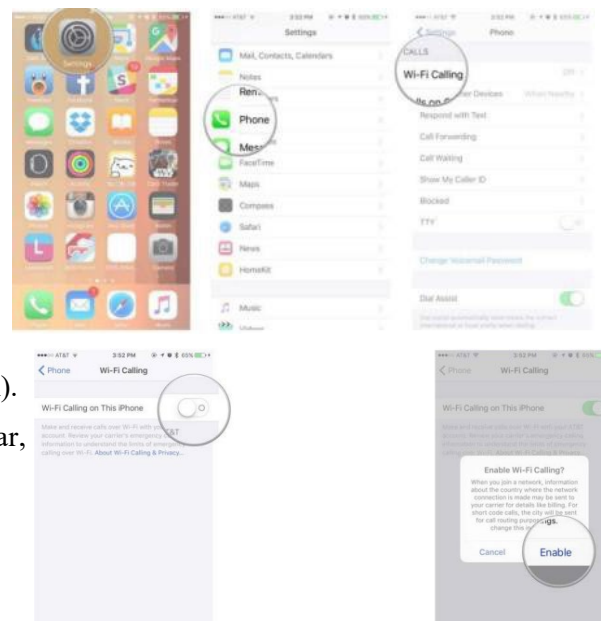